## **Outlook for WINDOWS** Setup Outlook on New computer

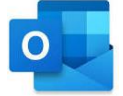

Example user account shown below to illustrate required configuration steps Display Name: David Lord Email Address: <u>davidlord@quatrotech.com.au</u> Please use your @wentworthchambers.com.au email address

When Outlook for Mac is opened, you will get the option to add an account – Select "Add Other"

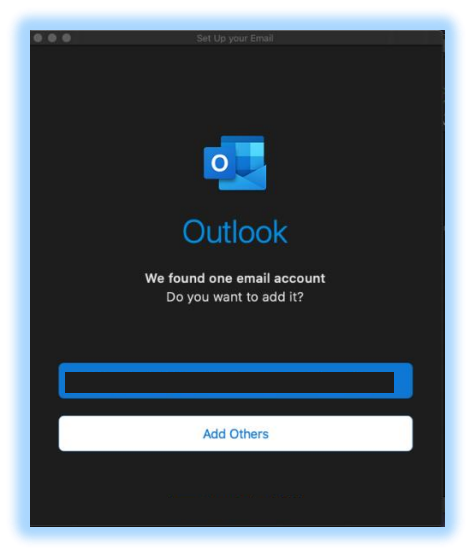

Enter your **@wentworthchambers.com.au** email address and **Continue** 

Set Un vour Email

| •                                    |
|--------------------------------------|
| Please enter your email address.     |
| Email<br>davidlord@quatrotech.com.au |
| Continue                             |
|                                      |
|                                      |
|                                      |

Enter Password in the Microsoft Screen and click Sign-in

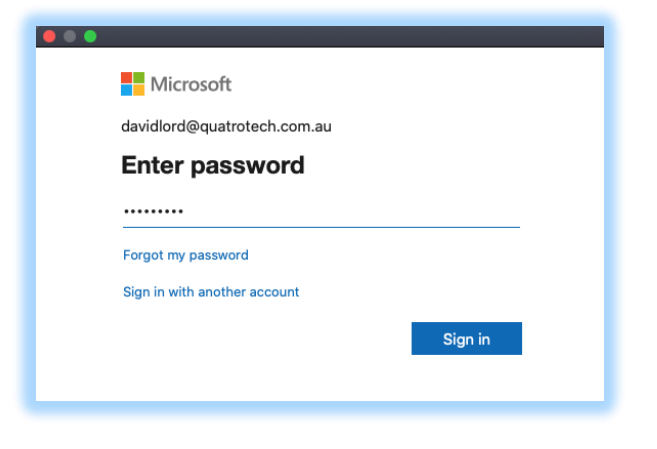

The account is now successfully added Click **DONE** 

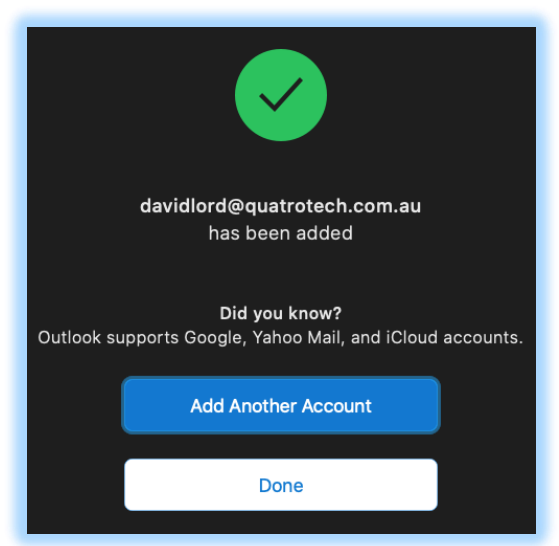